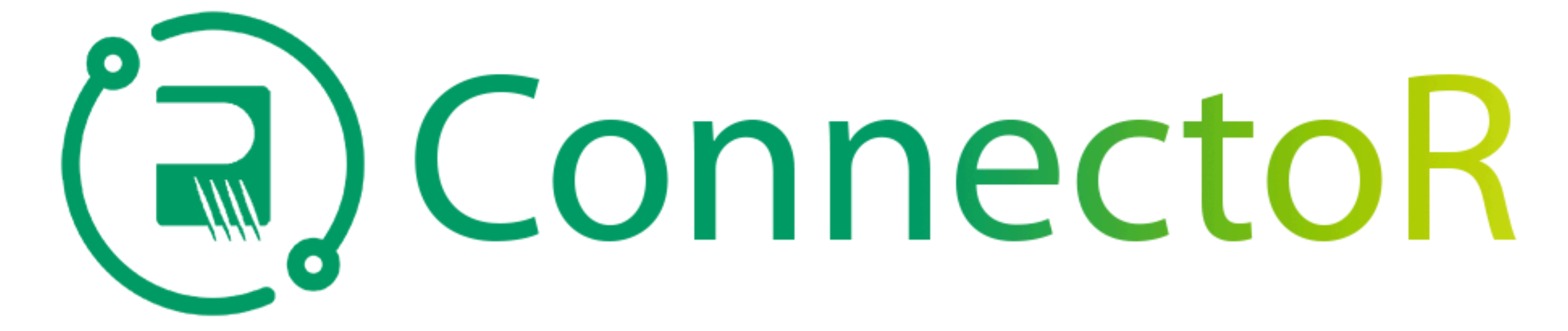

## Your Improved Mobile, Global Community

| 9:34<br>◆ Search                  | 1a   1a. Search   for the free   Firstup app on   the Apple App   Store or Google   Play Store and   download. | 9:51<br>CONCENSION<br>Prover protect connect<br>CONFORMATION<br>Prover protect connect<br>CONFORMATION<br>Prover protect connect<br>CONFORMATION<br>Prover protect connect<br>CONFORMATION<br>Prover protect connect<br>CONFORMATION<br>Prover protect connect<br>CONFORMATION<br>Prover protect connect<br>CONFORMATION<br>Prover protect connect<br>CONFORMATION<br>Prover protect connect<br>CONFORMATION<br>Prove protect connect<br>CONFORMATION<br>Prove protect connect<br>CONFORMATION<br>Prove protect connect<br>CONFORMATION<br>Prove protect connect<br>CONFORMATION<br>Prove protect connect<br>CONFORMATION<br>Prove protect connect<br>CONFORMATION<br>Prove protect connect<br>CONFORMATION<br>Prove protect connect<br>CONFORMATION<br>Prove protect connect<br>CONFORMATION<br>Prove protect connect<br>Prove protect connect<br>Prove protect conne | 1b<br>Ib. OR<br>download<br>the Firstup app<br>from the<br>Microsoft<br>Intune<br>Company<br>Portal. | <section-header><section-header><text><text><text><section-header><section-header><section-header><section-header><section-header><section-header></section-header></section-header></section-header></section-header></section-header></section-header></text></text></text></section-header></section-header> | 2<br>2. Open the<br>app and tap to<br>continue to the<br>Find Your<br>Organization<br>page. Enter<br>'rogers' in the<br>organization<br>code text box<br>and tap<br>"Next." |
|-----------------------------------|----------------------------------------------------------------------------------------------------|----------------------------------------------------------------------------------------------------|----------------------------------------------------------------------------------------------------|----------------------------------------------------------------------------------------------------|----------------------------------------------------------------------------------------------------|
| <section-header></section-header> |                                                                                                    | ecently published View all apps     Simple Firstup   Firstup, Inc.     Simple   Microsoft Outlook   Microsoft Corporation     Microsoft Corporation                                                                                                    |                                                                                                    | <text><text><text><section-header><text><text></text></text></section-header></text></text></text>                                                                                                    |                                                                                                    |

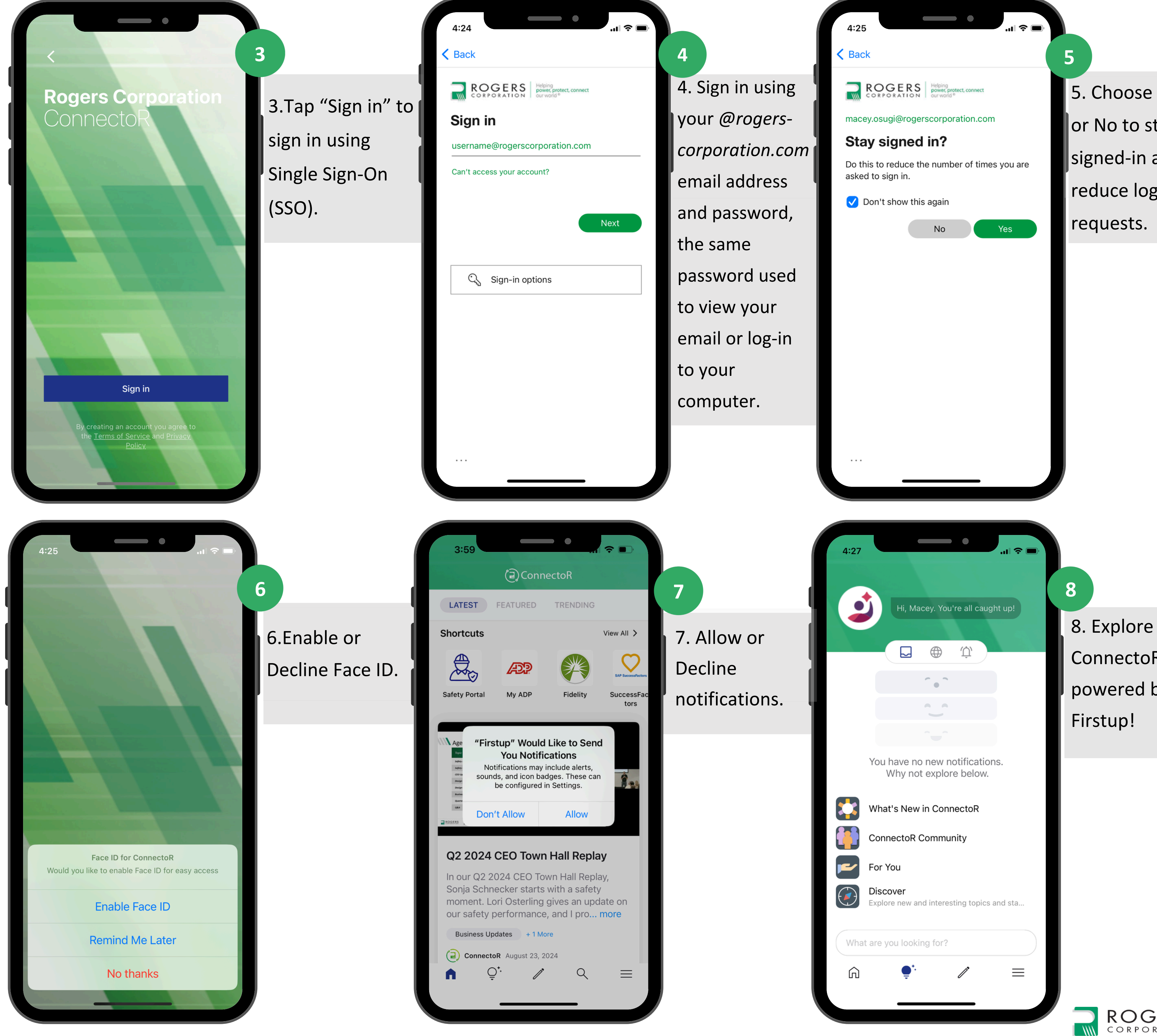

5. Choose Yes or No to stay signed-in and reduce log-in requests.

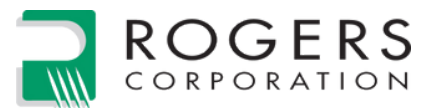

ConnectoR,

powered by

Firstup!